## Fusion 360

Absolut beginners tutorial: <u>https://www.youtube.com/watch?v=qvrHuaHhqHI</u>

Online.

Vælg først mode, og så gør det. Fx vælg select, og derefter er det muligt. Vælg Hvad vil man, derefter gør det.

Tegn først i 2D. Se <u>https://www.youtube.com/watch?v=y5tp4QXciK4</u>

Start med: File > New design:

Derefter gå til Sketch. (hvordan ??)

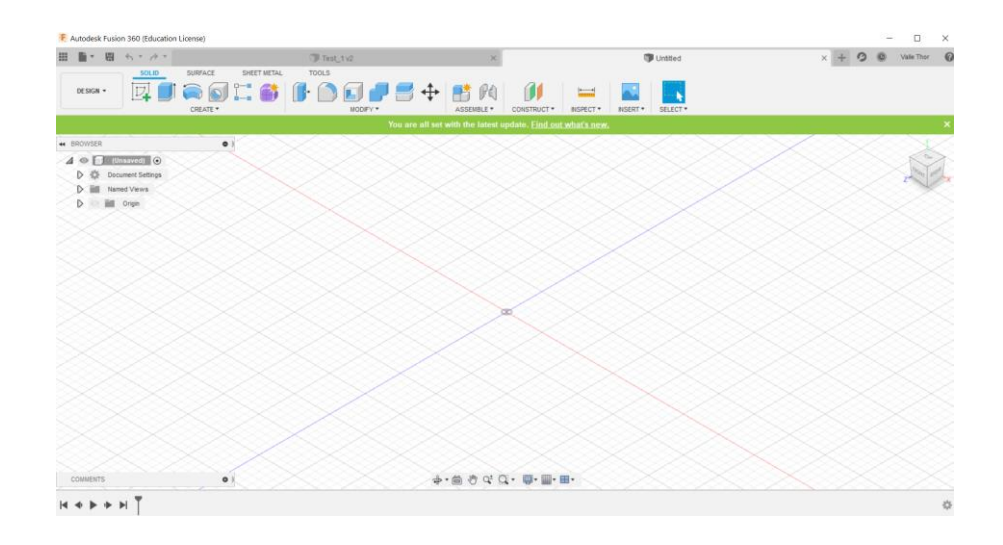

Gem design, giv den et navn, evt. gem i folder ( online ) !!

Vælg hvilket plan, der skal arbejdes på. Front ? right ? Top-planet er X-Y planet, som vi kender fra matematik. Til højre er der en sketch palette.

Her kan evt. slås dimension fra / til mm.

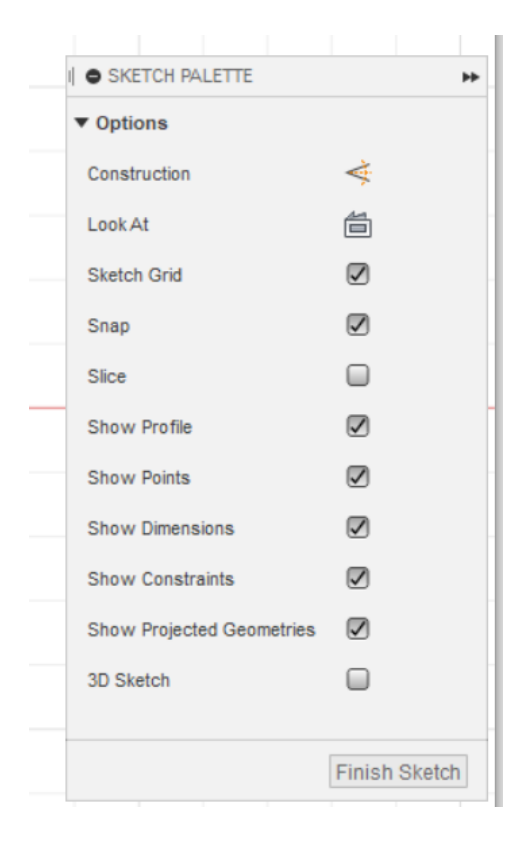

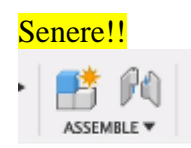

Hvis der er flere dele i et produkt, så navngiv fx part\_1 osv.

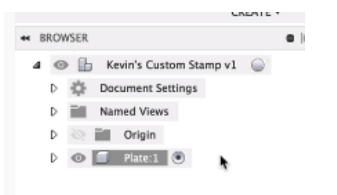

Til venstre er der en browser

Shortcut: L = Line derved åbnes en tegneplade, til 2D tegninger

Øverst til højre er der en cube, der kan bruges til at rotere tegne-planet.

Klik på front.

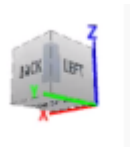

Start i Origo, tegn en linje, der vises både længde og evt. vinkel.

Der vises automatisk mål

Her er der tegnet en firkant.

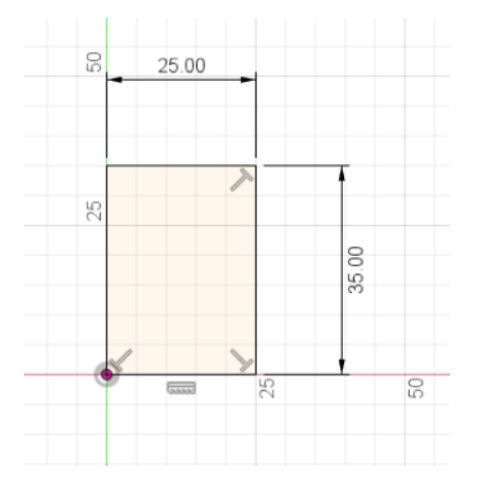

Vinkel: tab-key låser vinklen.

Højreklik, og få genvejsmenuer: / sidste anvendte kommandoer ???

Rektangel, blot placer den et sted, så kan man rette den til i størrelse ?

Klik D, shortcut for dimension Highlight linje og træk mål ud. Og indtast rigtig mål.

| 25 |      | Place first corner |
|----|------|--------------------|
|    |      |                    |
|    |      |                    |
|    |      |                    |
|    |      |                    |
| ۲  | (and |                    |

Highlightes "Construction" i linje-mode, er der tale om hjælpelinje

| ▼ Feature Options   |     |
|---------------------|-----|
| Circle              | 000 |
|                     | 0   |
| ▼ Options           |     |
| Construction        | 4   |
| Look At             |     |
| Sketch Grid         | 2   |
| Snap                |     |
| Slice               |     |
| Show Profile        |     |
| Show Points         | 0   |
| Show Dimensions     | 0   |
| Show Constraints    | 0   |
| Show Projected Care | 17  |